As part of an effort to encourage Data Quality within the WyIR, we are recommending that all facilities run the following Administrator Data Quality Reports each month:

- > Vaccination Data Quality Report
- > Provider Submission Detail Report
- > Vaccinations Breakdown Report
- > Data Quality Report by IRMS and Facility

### >> Vaccination Data Quality Report

- > Summarizes vaccinations outside of recommended administration age or administered vaccinations that were given from unspecified vaccine types.
- > Can be used to identify erroneous vaccination practices and to correct and avoid them in the future.

| Vaccination Date Range: 02/01/2014 through                      | 02/28/2014 |
|-----------------------------------------------------------------|------------|
| WYOMING DEPARTMENT OF HEALTH                                    |            |
| IMMUNIZATION UNIT (5309) details                                |            |
| DTaP/DT/Td DTaP or Ped DT administered at<br>>= 7 years of age. | 1          |
| HEP-A This additional dose not required.                        | 1          |
| HEP-B 3 DOSE This additional dose not<br>required.              | 1          |

### >> Provider Submission Detail Report

- > Displays the number of patients and vaccinations added or updated during the specified date range and the pre-defined expected reporting methods versus the actual reporting methods for the selected organization/facility.
- > Can be used to give a snapshot view of what your facility is currently doing. Users intending to upload through HL7 can evaluate how often and why they are still entering records manually. Until a bi-directional interface is established with the WyIR that can send AND receive administered vaccines, historical vaccines, and contraindications, there may be a need to continue to enter data in both systems. This report can assist facilities in understanding the reporting burden by their staff.

| Date       | Organization (IRMS)          | Expected Organization<br>(IRMS)<br>Reporting Method | Facility          | Expected Facility<br>Reporting Method | Actual<br>Reporting Method | Patients | Vaccinations |
|------------|------------------------------|-----------------------------------------------------|-------------------|---------------------------------------|----------------------------|----------|--------------|
| 01/27/2015 | WYOMING DEPARTMENT OF HEALTH | Real Time HL7                                       | IMMUNIZATION UNIT | Real Time HL7                         | Direct Data Entry          | 8        | 26           |

As part of an effort to encourage Data Quality within the WyIR, we are recommending that all facilities run the following Administrator Data Quality Reports each month:

- > Vaccination Data Quality Report
- > Provider Submission Detail Report
- > Vaccinations Breakdown Report
- > Data Quality Report by IRMS and Facility

### >> Vaccinations Breakdown Report

- > Displays the number of vaccinations administered or recorded as historical for the selected organization and date range on the selected vaccines.
- > Can be used to quickly determine the doses updated by users by vaccine name for the previous month.

| Selected Total: 48    |                        | <sub>1</sub><br> <br>     |
|-----------------------|------------------------|---------------------------|
| Vaccine Name          | Number of Vaccinations | Percent of Total Selected |
| Influenza Nasal Spray | 1                      | 2                         |
| PPD Negative Result   | 22                     | 46                        |
| Hep A/Hep B - Adult   | 1                      | 2                         |
| DTaP                  | 1                      | 2 !                       |
| PPD Test              | 23                     | 48                        |
| Total                 | 48                     | 100                       |

### >> Data Quality Report by IRMS and Facility

- > Displays counts and percentages of key data elements that are missing from the specified provider's record set. Also shows the counts and percentages for the patient inactive status and the VFC eligibility on patient and vaccinations.
- > Can be used to ensure that specific fields used by a facility (i.e., phone for Reminder/Recall) are present in the patient's

| Patient Data Quality                                                                                                    |                                                                                                    |                                                                                                  |
|----------------------------------------------------------------------------------------------------|----------------------------------------------------------------------------------------------------|--------------------------------------------------------------------------------------------------|
| There are 6 patient(s) associated with this facility.                                                                                                    |                                                                                                    |                                                                                                  |
| The following shows the percent and number of data element                                                                                                    | ts that are missing from the patient records.                                                                                                    |                                                                                                  |
|                                                                                                    |                                                                                                    |                                                                                                  |
| Address                                                                                                    |                                                                                                    |                                                                                                  |
| Street                                                                                                    | 0%                                                                                                    | (0                                                                                               |
| City                                                                                                    | 0%                                                                                                    | (0                                                                                               |
| State                                                                                                    | 0%                                                                                                    | (0                                                                                               |
| Phone                                                                                                    | 17%                                                                                                    | (1                                                                                               |
| Patient Middle Name                                                                                                    | 33%                                                                                                    | (2                                                                                               |
| Sex                                                                                                    | 0%                                                                                                    | (0                                                                                               |
| Social Security Number (SSN)                                                                                                    | 100%                                                                                                    | (6                                                                                               |
| Medicaid Number                                                                                                    | 83%                                                                                                    | (5                                                                                               |
| Mothers Maiden Name                                                                                                    | 33%                                                                                                    | (2                                                                                               |
| Guardian First Name                                                                                                    | 0%                                                                                                    | (0                                                                                               |
| Guardian Middle Name                                                                                                    | 50%                                                                                                    | (3                                                                                               |
| Guardian Last Name                                                                                                    | 17%                                                                                                    | (1                                                                                               |
| County                                                                                                    | 0%                                                                                                    | (0                                                                                               |
| The following shows the percent and number of data element                                                                                                    | nts that are present in the patient records. In:                                                                                                    | activ                                                                                            |
| Code                                                                                                    |                                                                                                    |                                                                                                  |
| Other                                                                                                    | 17%                                                                                                    | (1                                                                                               |
|                                                                                                    |                                                                                                    |                                                                                                  |
| Moved or Gone Elsewhere                                                                                                    | 17%                                                                                                    | (1                                                                                               |
| Moved or Gone Elsewhere<br>Active                                                                                                    | 17%<br>66%                                                                                                    | (4                                                                                               |
| Moved or Gone Elsewhere<br>Active<br>WyVIP Eligibility                                                                                                    | 17%<br>66%                                                                                                    | (4                                                                                               |
| Moved or Gone Elsewhere<br>Active<br>WyVIP Eligibility<br>Uninsured                                                                                                    | 17%<br>68%<br>17%                                                                                                    | (1                                                                                               |
| Moved or Gone Elsewhere<br>Active<br>WyUP Eligibility<br>Uninsured<br>Ineligible                                                                                                    | 17%<br>88%<br>17%<br>50%                                                                                                    | (1<br>(4<br>(1<br>(3                                                                             |
| Moved or Gone Elsewhere<br>Active<br>WyUP Eligibility<br>Uninsured<br>Ineligible<br>Unspecified                                                                                                    | 17%<br>86%<br>17%<br>50%<br>33%                                                                                                    | (1<br>(4<br>(1<br>(3<br>(2                                                                       |
| Moved or Gone Elsewhere<br>Active<br>WY/IP Eligibility<br>Uninsured<br>Ineligible<br>Unspecified<br>Vaceinatien Data Quality                                                                                                    | 17%<br>60%<br>17%<br>50%<br>33%                                                                                                    | (1<br>(4<br>(3<br>(2                                                                             |
| Noved or Gone Elsewhere<br>Active<br>WyUP Eligibility<br>Uninsured<br>Ineligible<br>Unspecified<br>Vaccination Data Quality<br>There are 3 vaccination(s) associated with this facility.                                                                                                    | 17%<br>86%<br>17%<br>50%<br>33%                                                                                                    | (1<br>(4<br>(3<br>(2                                                                             |
| Noved or Gone Elsewhere<br>Active<br>WyUP Eligibility<br>Uninsured<br>Inteligible<br>Unspecified<br>Vaccination Data Quality<br>There are 3 vaccination(s) associated with this facility.<br>The following shows the percent and number of data element                                                                                                    | 17%<br>80%<br>17%<br>50%<br>33%                                                                                                    | (1<br>(4<br>(1<br>(3<br>(2<br>ords.                                                              |
| Noved or Gone Elsewhere<br>Active<br>WyVIP Eligibility<br>Uninsured<br>Unspecified<br>Unspecified<br>Vaceinations Data Quality<br>There are 3 vaccination(s) associated with this facility.<br>The following shows the percent and number of data element<br>tot Number                                                                                                  | 17%<br>80%<br>17%<br>50%<br>33%<br>ats that are missing from the vaccination reco<br>0%                                                                  | (1<br>(4<br>(3<br>(2<br>ords.<br>(0                                                              |
| Noved or Gone Elsewhere<br>Active<br>WyUP Eligibility<br>Uninsured<br>Ineligible<br>Unspecified<br>Vaccination Data Quality<br>There are 3 vaccination(s) associated with this facility.<br>The following shows the percent and number of data element<br>Lot Number<br>Manufacturer                                                                                     | 17%<br>80%<br>17%<br>33%<br>as that are missing from the vaccination reco<br>0%<br>0%                                                                    | (1<br>(4<br>(3<br>(2<br>ords.<br>(0<br>(0                                                        |
| Noved or Gone Elsewhere<br>Active<br>WyUP Eligibility<br>Uninsured<br>Ineligible<br>Unspecified<br>Vaccination Data Quality<br>There are 3 vaccination(s) associated with this facility.<br>The following shows the percent and number of data element<br>on Number<br>Vanufacturer<br>Vaccinator                                                                        | 17%<br>86%<br>17%<br>50%<br>33%<br>33%<br>tts that are missing from the vaccination reco<br>0%<br>0%<br>100%                                             | (1<br>(4<br>(3<br>(2<br>)rds.<br>(0<br>(0<br>(3                                                  |
| Noved or Gone Elsewhere<br>Active<br>WyVIP Eligibility<br>Uninsured<br>Unspecified<br>Vaceinatien Data Quality<br>There are 3 vaceination(s) associated with this facility.<br>The following shows the percent and number of data element<br>of Number<br>Manufacturer<br>Vaceinator<br>The following shows the percent and number of data element                       | 17%<br>80%<br>17%<br>50%<br>33%<br>33%<br>10%<br>100%<br>ts that are present in the vaccination record                                                   | (1<br>(4<br>(3<br>(2<br>)<br>(2<br>)<br>(2<br>)<br>(2<br>)<br>(2<br>)<br>(2<br>)<br>(2<br>)<br>( |
| Noved or Gone Elsewhere<br>Active<br>Wy/IP Eligibility<br>Uninsured<br>Ineligible<br>Unspecified<br>Vaceination Data Quality<br>There are 3 vaccination(s) associated with this facility.<br>The following shows the percent and number of data element<br>Vanufacturer<br>Vaccinator<br>The following shows the percent and number of data element<br>Wy/IP Eligibility | 17%<br>80%<br>17%<br>50%<br>33%<br>the that are missing from the vaccination reco<br>0%<br>0%<br>100%<br>the that are present in the vaccination records | (1<br>(4<br>(3<br>(2<br>ords.<br>(0<br>(0<br>(3<br>s.                                            |

record.

In addition to the Administrator Data Quality repots, the local data quality coordinators are encouraged to manually pull and review the following Protected Health Information Reports:

- > Patient Data Quality Detail
- > Vaccination Data Quality Detail

### >> Patient Data Quality Detail

- > Lists the individual patient names and birth dates for patients with missing data elements.
- > Can be used to add and correct protected health Information contained by patient records to ensure completeness of data. The report will display missing values from the Patient's record—be sure to focus upon the ones that have meaning to your facility (i.e., VFC Status) and ignore the ones that do not have meaning (Patient SSN).

| r - | IMMUNIZATION UNIT                                                                                                    |   |
|-----|----------------------------------------------------------------------------------------------------|---|
|     | Date of Birth:<br>MISSING VALUES:Patient Middle Name, Patient Medicaid Number, Patient Race, VFC Status,<br>Patient SSN | - |

### >> Vaccination Data Quality Detail

- > Identifies patient and vaccination records which were outside of the administration age or administered vaccinations that were given from unspecified vaccine types.
- > Can be used to identify issues in the recording of administered vaccinations for further staff education.

|           | *Denotes an orphaned vaccination record. This ID is the patient's Medical Record Number as was imported with this<br>vaccination by the registry. There is no associated patient record in the registry and, therefore, no SIIS Patient Number has<br>been generated.<br>Vaccination Date Range: 02/01/2014 through 02/28/2014 |                 |                 |                |               |                                                      |           |  |
|-----------|----------------------------------------------------------------------------------------------------|-----------------|-----------------|----------------|---------------|------------------------------------------------------|-----------|--|
| <br> <br> | Organization<br>(IRMS)                                                                                                    | SIIS<br>Patient | Patient<br>Name | Patient<br>DOB | Vaccine Group | Issue                                                | Vacc Date |  |
| 1         | IMMUNIZATION (                                                                                                    | UNIT            |                 |                |               |                                                      |           |  |
|           | 5006                                                                                                    |                 |                 |                | DTaP          | DTaP or Ped DT administered at >= 7<br>years of age. |           |  |

# INQWYIR - DATA QUALITY PROTOCOL - INQWYIR

Both the Administrator Data Quality Reports and the Protected Health Information Reports may be scheduled from the Reports Module in the WyIR:

## >> STEP 1. Access the Report Module

Under the left-side panel, expand the Report menu and select **Report Module**. From this page, all Data Quality Protocol reports may be accessed.

| WYIR                         | Logged in: VACCINE COORDINATOR                                |              |                                           |                         |
|------------------------------|---------------------------------------------------------------|--------------|-------------------------------------------|-------------------------|
| IMMUNIZATION<br>REGISTRY     | Organization (IRMS)/Facility: WYOMING DEPARTMENT OF HEALTH (5 | 006) / IMMUN | IZATION UNIT                              | Date: February 25, 2015 |
|                              | Reports                                                       |              |                                           |                         |
| ⊿ Main                       | Vaccinations                                                  |              | Patients                                  |                         |
| Home                         | Vaccination Totals                                            |              | Daily Patient Immunization List           |                         |
| Document Center              | Vaccinations Breakdown                                        |              | Patient Detail                            |                         |
| ▶ Message                    | Lot Number Summary                                            |              | Patient Totals                            |                         |
| Favorites                    | Lot Recall Listing                                            |              | Recall for Inactivation                   |                         |
| Patient                      | Vaccine Deferrals                                             |              | Updated Patients Labels                   |                         |
| Vaccinations Physicians &    | Vaccine Lots to Expire                                        | Schedule     | Clinical Notes                            |                         |
| Vaccinators                  | Daily Inventory Report                                        |              | Contraindication Report                   |                         |
| Lot Numbers                  | Reminder/Recall Success                                       | Schedule     | Aggregate Contraindication report         |                         |
| Reports                      | Wyoming Vaccinates Important People                           |              | Site Information                          |                         |
| Report Module                | WyVIP Vaccinations Breakdown                                  |              | Provider Contact                          |                         |
| State Reports                | Vaccine Administered                                          | Schedule     | Physician/Vaccinator Detail               |                         |
| Settings     Deminder/Decall | WvVIP Eligibility Log                                         | Schedule     |                                           |                         |
| Scheduled Reports            | VEC Profile Report                                            | Conodalo     |                                           |                         |
| Change Password              | Vi o i tolle report                                           |              | Vaccination Route Barcodes                |                         |
| Answers                      |                                                               |              | Vaccination Site Barcodes                 |                         |
|                              | Perietry                                                      |              | Quality                                   |                         |
|                              | Registry                                                      | Cabadula     | Detient Dete Quelity Deteil               |                         |
|                              | Provider Submission Detail                                    | Schedule     | Patient Data Quality Detail               |                         |
|                              |                                                               |              |                                           |                         |
|                              |                                                               |              | Vaccination Data Quality Detail           |                         |
| ıWeb                         | Coverage Rate Report                                          | Schedule     |                                           |                         |
|                              |                                                               |              | Administrator Data Quality                | Schedule                |
| Version: 5.14.8.2            |                                                               |              | Pre and Post Enhancement Benchmark Report |                         |

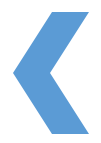

Both the Administrator Data Quality Reports and the Protected Health Information Reports may be scheduled from the Reports Module in the WyIR:

### >> STEP 2. Schedule the Administrator Data Quality Reports

- 1. From the Report Module, locate Administrator Data Quality and click the corresponding Schedule button.
- 2. From the Administrator Data Quality Report parameters page, enter the following information into the fields:
  - > For **Date Range**, select **Previous Month** from the dropdown menu.
  - > For **Organization (IRMS)** and **Facility**, the name of your organization and facility should be automatically populated and the corresponding radio buttons should be toggled.
  - For Reports To Run, check the checkboxes for Vaccination Breakdown, Provider Submission
     Detail, Vaccination Data Quality, and Data Quality By Organization (IRMS) and Facility.
  - > For **Minute**, :00 is defaulted.
  - > For Hour, 7 A.M. is defaulted.
  - > For **Day of Month**, select **1** from the dropdown menu.
  - > The reports should be sent to the email addresses of the WyIR Contact and Facility Contact separated by commas. Click the **Validate** button.

#### 3. Click the **Schedule** button.

| Administrator Data Quality Report                    |                                                                            |
|------------------------------------------------------|----------------------------------------------------------------------------|
| Limit By                                             |                                                                            |
| Date Range                                           | Previous Month 🔻                                                           |
| Organization (IRMS)                                  | WYOMING DEPARTMENT OF HEALTH (5006)                                        |
| <ul> <li>Organization (IRMS) Group</li> </ul>        | select                                                                     |
| Do Not Limit                                         |                                                                            |
| • Facility                                           | IMMUNIZATION UNIT                                                          |
| Facility Group                                       | select V                                                                   |
| O Do Not Limit                                       |                                                                            |
| □ WyVIP Pin                                          | select V                                                                   |
| Reports to Run                                       |                                                                            |
| Vaccination Breakdown                                |                                                                            |
| Provider Submission Detail                           |                                                                            |
| Vaccination Data Quality                             |                                                                            |
| Data Quality By Organization (IRMS) an               | Id Facility                                                                |
|                                                      |                                                                            |
| Scheduler<br>Scheduler                               |                                                                            |
| Rup pow:                                             |                                                                            |
| Minuto'                                              | (Report will run now and will <b>not</b> be scheduled for additional runs) |
| Hour:                                                | 7 A M                                                                      |
| Day of Month:                                        | 1 1                                                                        |
| Month:                                               | T                                                                          |
| Day of Week:                                         | T                                                                          |
| Run once:                                            | (Report will run once as specified and then be removed from scheduling)    |
| Enter and it address and the second at the solid bar |                                                                            |
| Enter email addresses the report should be           | allison buck@wwo.gov                                                       |
|                                                      | john.anderson@wyo.gov                                                      |
|                                                      |                                                                            |
| Please add email addresses separated by co           | mmas Validate                                                              |
|                                                      |                                                                            |
|                                                      | h                                                                          |
|                                                      | Bark Resat Schedule                                                        |

Questions? Contact WyIR Support: 800-599-9754 or email: wyir@wyo.gov

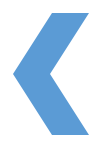

Both the Administrator Data Quality Reports and the Protected Health Information Reports may be scheduled from the Reports Module in the WyIR:

### >> STEP 3. Schedule Patient Data Quality Detail Report

- 1. From the Report Module, locate and select Patient Data Quality Detail.
- 2. From the Patient Data Quality Detail Report parameters page, enter the following information into the fields:
  - > For Last Update Date Range, enter the first day of the previous month into From and the last day of the previous month into Through.
  - > For **Organization (IRMS)** and **Facility**, the name of your organization and facility should be automatically populated and the corresponding radio buttons should be toggled.
- 3. Click the **Create Report** button. The report should load in a new browser tab.

| Patient Data Quality Detail Report                                 |                                      |
|--------------------------------------------------------------------|--------------------------------------|
| Last Update Date Range                                             | From: 12/01/2014 Through: 12/31/2014 |
| Birth Date Range                                                   | From: Through:                       |
| Organization (IRMS)     Organization (IRMS) Group     Do Not Limit | WYOMING DEPARTMENT OF HEALTH (5006)  |
| Facility     Facility Group     Do Not Limit                       | IMMUNIZATION UNIT                    |
| U WyVIP Pin                                                        | select V                             |
| <ul> <li>District / Region</li> <li>Missing Variables</li> </ul>   | Street Address1                      |
| Exclude Inactive Patients                                          |                                      |
|                                                                    | Cancel Reset Create Report           |

| IM | MUNIZATIO                   |                                    |        |         |          |          |         |          |         |       |       |  |
|----|-----------------------------|------------------------------------|--------|---------|----------|----------|---------|----------|---------|-------|-------|--|
|    | MISSING VALU<br>Patient SSN | Date of Birth:<br>JES:Patient Midd | e Name | , Patie | nt Medio | caid Nur | mber, P | atient F | Race, V | FC St | atus, |  |

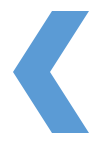

Both the Administrator Data Quality Reports and the Protected Health Information Reports may be scheduled from the Reports Module in the WyIR:

### >> STEP 4. Schedule Vaccination Data Quality Detail Report

- 1. From the Report Module, locate and select Vaccination Data Quality Detail.
- 2. From the Vaccination Data Quality Detail Report parameters page, enter the following information into the fields:
  - > For Vaccination Date Range, enter the first day of the previous month for From and the last day of the previous month for Through.
  - > For **Organization (IRMS)** and **Facility**, the name of your organization and facility should be automatically populated and the corresponding radio buttons should be toggled.
  - > For **Display By**, select **Vaccine** from the dropdown menu.
- 3. Click the **Create Report** button. The report should load in a new browser tab.

| Vaccination Date Range                  | From: 02/01/2014 Through: 02/28/2014 |
|-----------------------------------------|--------------------------------------|
| Birth Date Range                        | From: Through:                       |
| <ul> <li>Organization (IRMS)</li> </ul> | WYOMING DEPARTMENT OF HEALTH (5006)  |
| Organization (IRMS) Group               | select T                             |
| <ul> <li>Do Not Limit</li> </ul>        |                                      |
| <ul> <li>Facility</li> </ul>            | IMMUNIZATION UNIT                    |
| <ul> <li>Facility Group</li> </ul>      | select V                             |
| Do Not Limit                            |                                      |
| WyVIP Pin                               | select V                             |
| District / Region                       |                                      |
| Exclude Inactive Patients               |                                      |
| 🗹 Display By                            | Vaccine •                            |

| Denotes an orphaned vaccination record. This ID is the patient's Medical Record Number as was imported with this<br>vaccination by the registry. There is no associated patient record in the registry and, therefore, no SIIS Patient Number has<br>been generated.<br>Vaccination Date Range: 02/01/2014 through 02/28/2014 |                 |                 |                |               |                                     |           |  |  |  |
|----------------------------------------------------------------------------------------------------|-----------------|-----------------|----------------|---------------|-------------------------------------|-----------|--|--|--|
| Organization<br>(IRMS)                                                                                                    | SIIS<br>Patient | Patient<br>Name | Patient<br>DOB | Vaccine Group | Issue                               | Vacc Date |  |  |  |
|                                                                                                    |                 |                 |                |               |                                     |           |  |  |  |
| 5006                                                                                                    |                 |                 |                | DTaP          | DTaP or Ped DT administered at >= 7 |           |  |  |  |